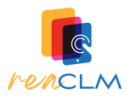

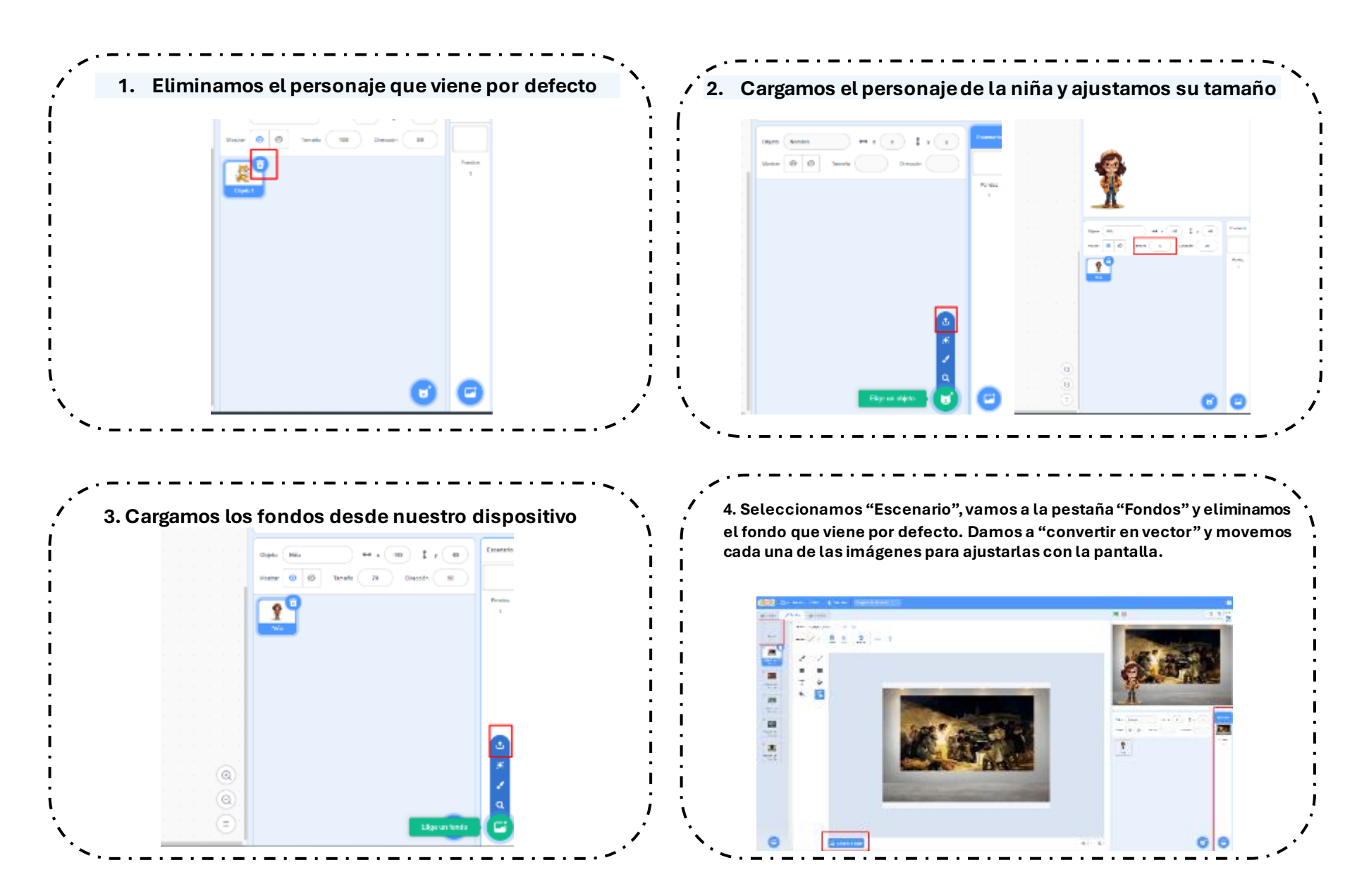

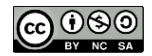

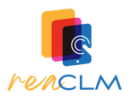

# PROGRAMACIÓN (ALTERNATIVA 1: DE TEXTO A VOZ)

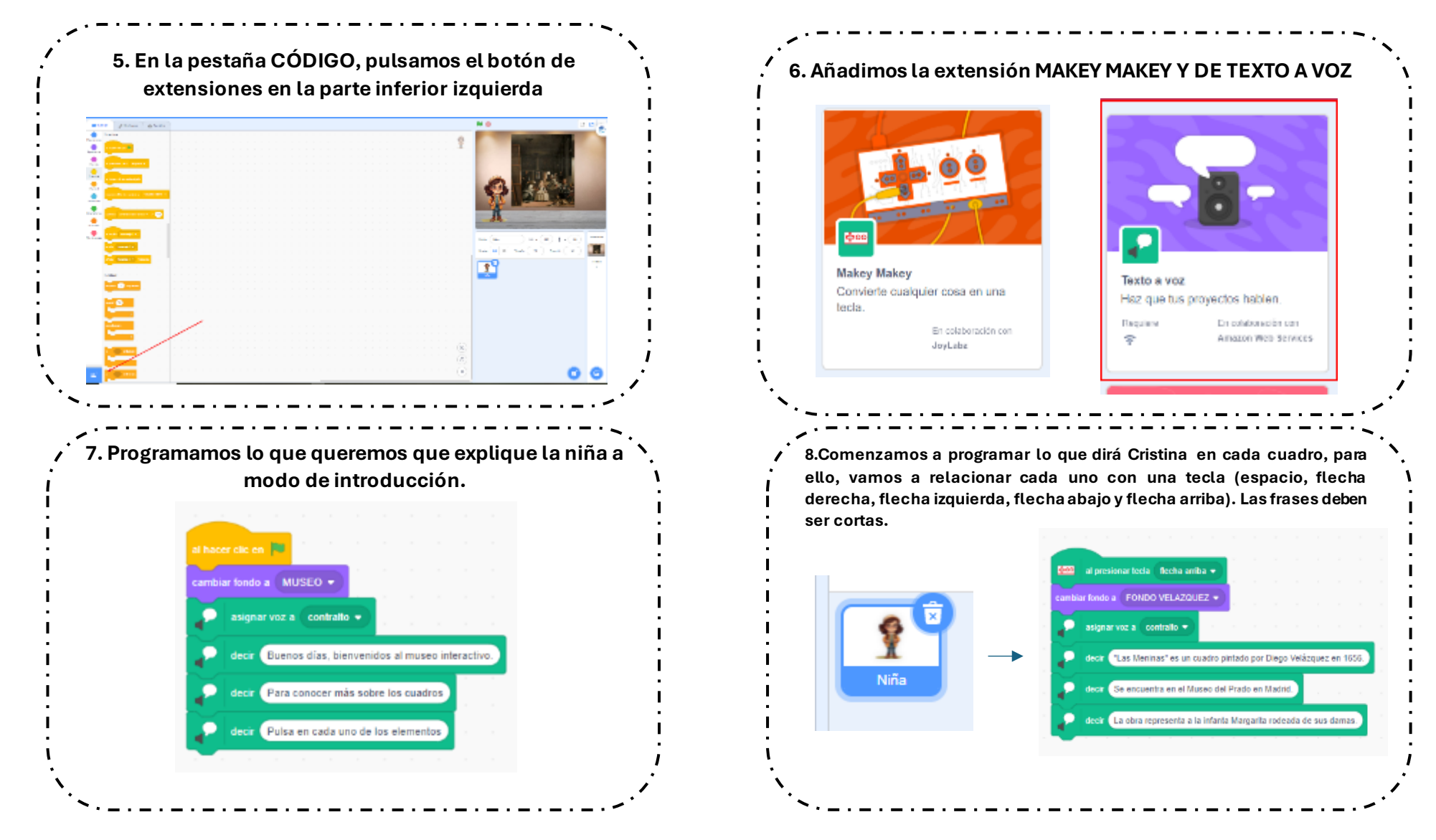

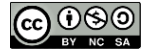

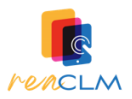

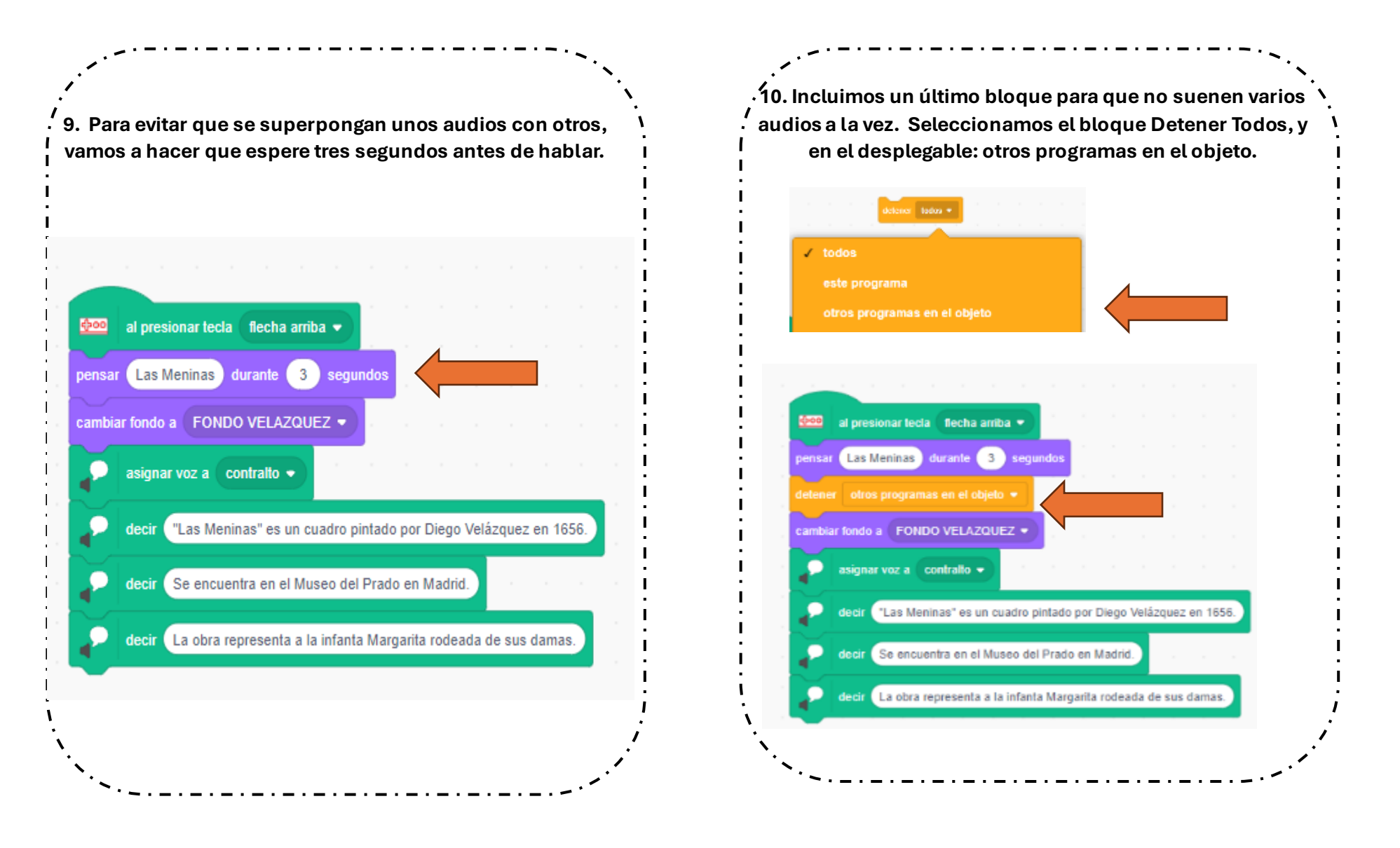

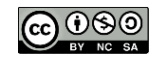

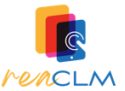

#### 11. Finalmente debe quedar algo similar a esto:

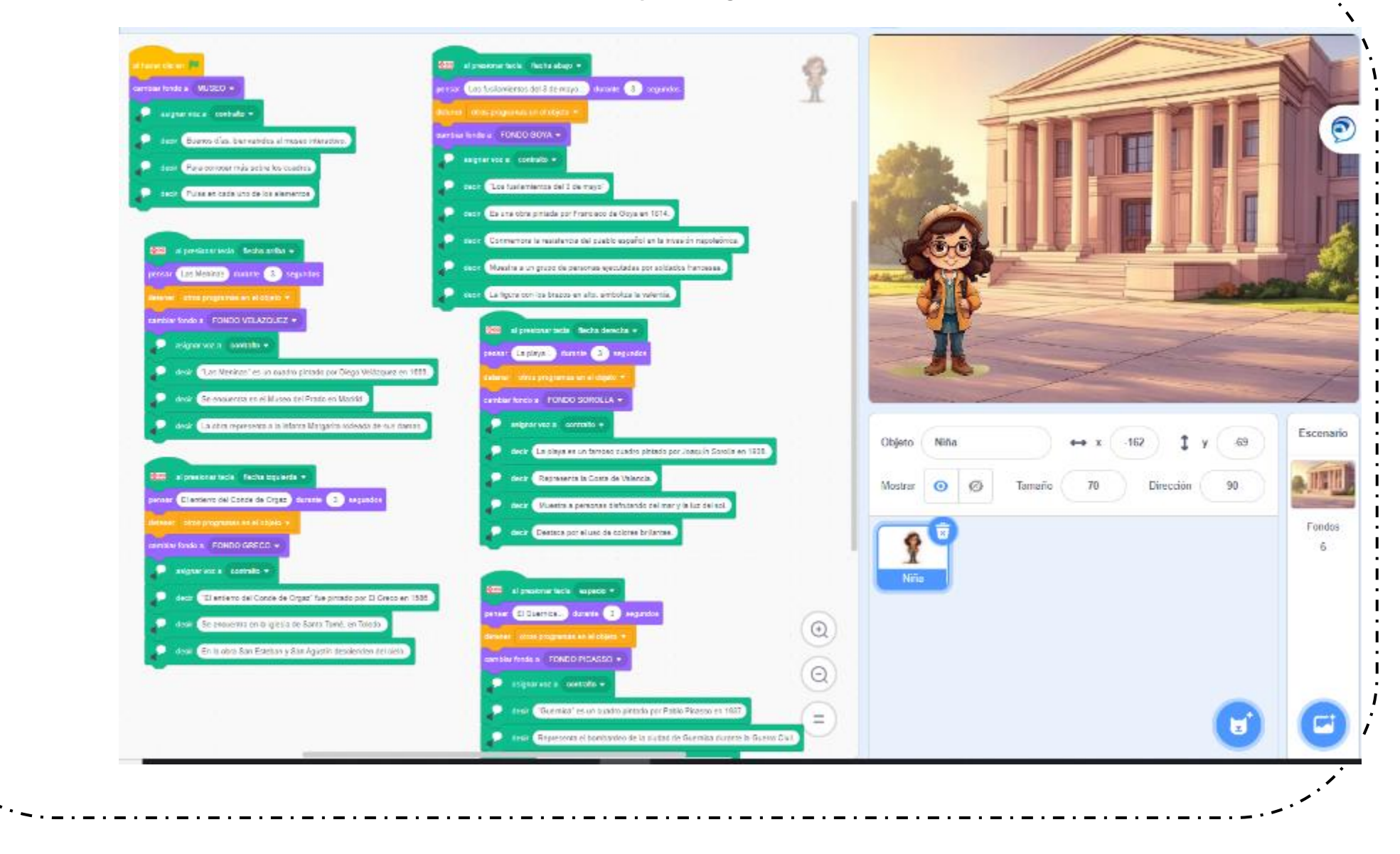

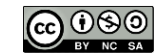

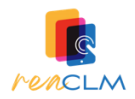

# PROGRAMACIÓN (ALTERNATIVA 2: EL ALUMNADO GRABA EL AUDIO DE LAS EXPLICACIONES)

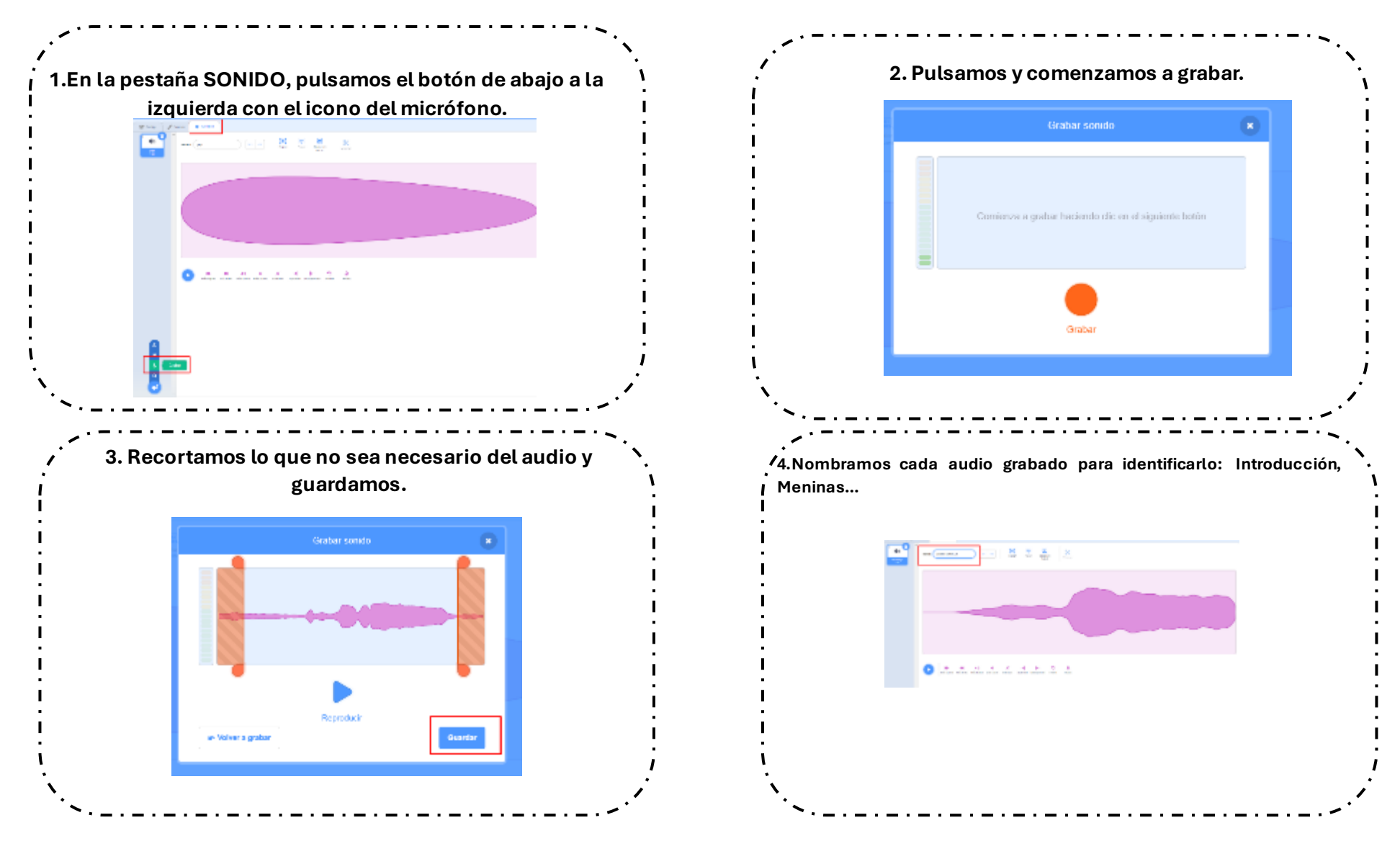

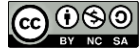

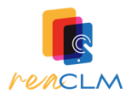

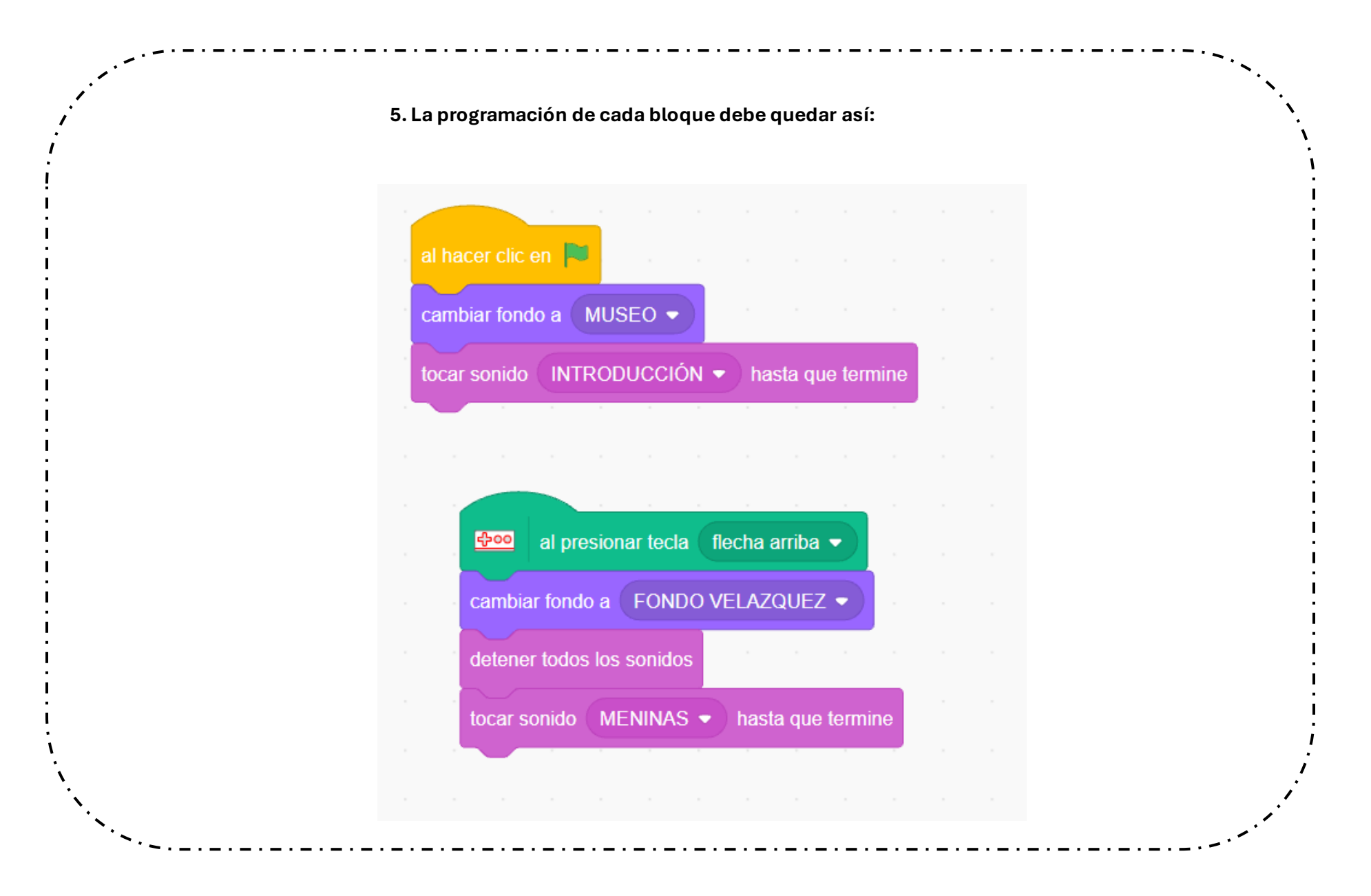

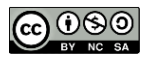

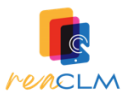

# MONTAJE MAKEY MAKEY

- 1. Conectamos la placa al Dispositivo con el cable que viene: En caso utilizar una Tablet necesitaremos un cable diferente, como el de la imagen derecha. *(Cable de USB Tipo C a USB Mini B)* 
  - 2. Conectamos los cables a los botones de la Makey (En la imagen se ve conectado a la flecha de arriba)

3. Conectamos el cable tierra.

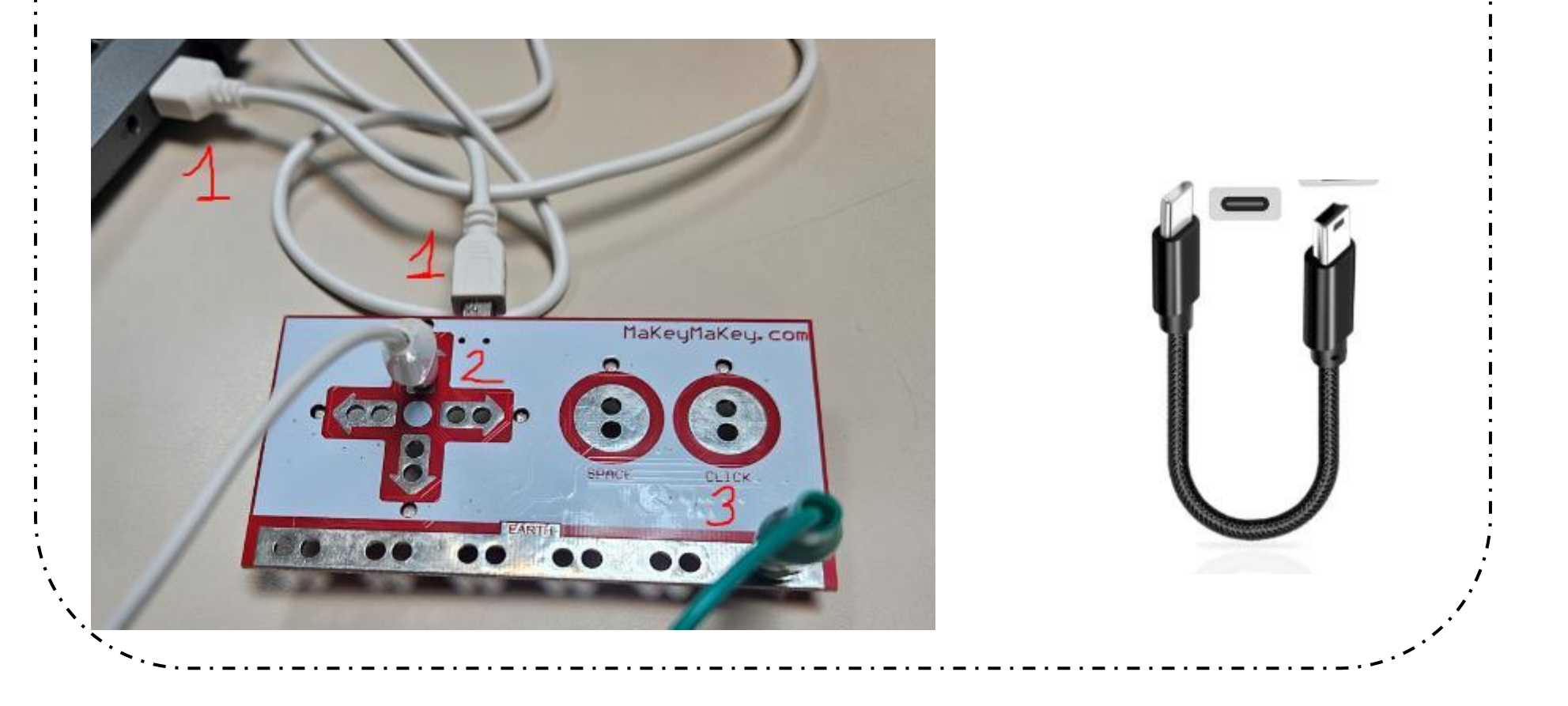

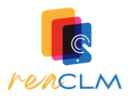

### 4. Conectamos el resto de cables y unimos todos excepto el Tierra a las distintas frutas.

- 5. Colocamos las imágenes de los cuadros impresas junto a las frutas.
- 6. Para hacerlo funcionar, cogemos el cable Tierra con una mano y tocamos cada una de las frutas

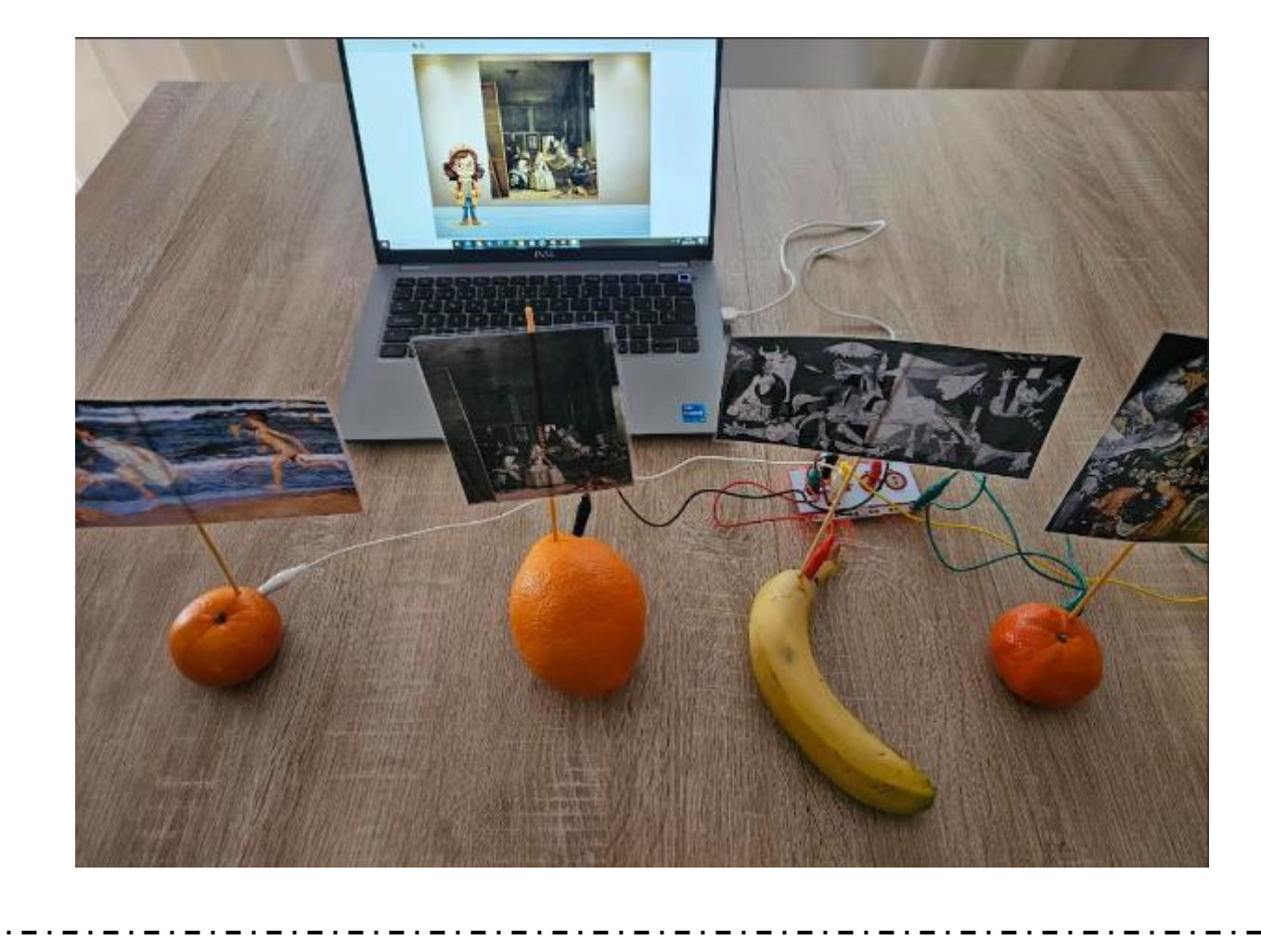

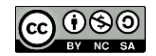